## 千葉県立テクノスクール入校願書の電子申請 【普通課程 推薦入校選考】

## ①各テクノスクール出願専用ページにアクセス

各校の申請ページは、以下のページ内「申請ページ一覧」からアクセスしてください。 https://www.pref.chiba.lg.jp/sanjin/kunren/senmonkou/2026r08boshuu.html

または、ちば電子申請サービスの「オンライン申請手続き」検索キーワードに 「テクノスクール 入校願書」と入力し、希望の校・訓練科の申込みフォームにアクセス してください。 ※申込フォームはそれぞれのテクノスクール、訓練科、受験区分ごとに分かれています。 受験を希望する訓練科・区分の申込みフォームであることをよくご確認いただいた上で、 入力に進んでください。

②出願の申込み(それぞれのコースの募集期間はパンフレット等をご覧ください。)

※マニュアルに示されている表示画面は、実際の操作画面とレイアウトが多少異なる場合が ありますので、ご注意ください。

| (1)「利用者登録せずに申し込む方はこちら」 |                                                     |
|------------------------|-----------------------------------------------------|
| をクリックします。              | 手続き申込<br>利用者ログイン                                    |
| ※「ちば電子申請サービス」にて、既に利用者  | 9456<br>2000                                        |
| 登録がお済の場合は、ログインしてから     |                                                     |
| 進んでください。               | 利用者登録せずに申し込む方はこちら >)                                |
| 利用者登録済のメールアドレスを        | 利用者登録される方はこちら                                       |
| 再度登録することはできません。        | 既に利用者登録がお済みの方                                       |
| ※既に利用者登録をしている場合、ログインは  |                                                     |
| 志願者本人、保護者のどちらでも構いません。  | 料理者を登録時に使用したメールアドレス。<br>または各手続の担当部署から受徴した印をご入力ください。 |
|                        |                                                     |
|                        |                                                     |

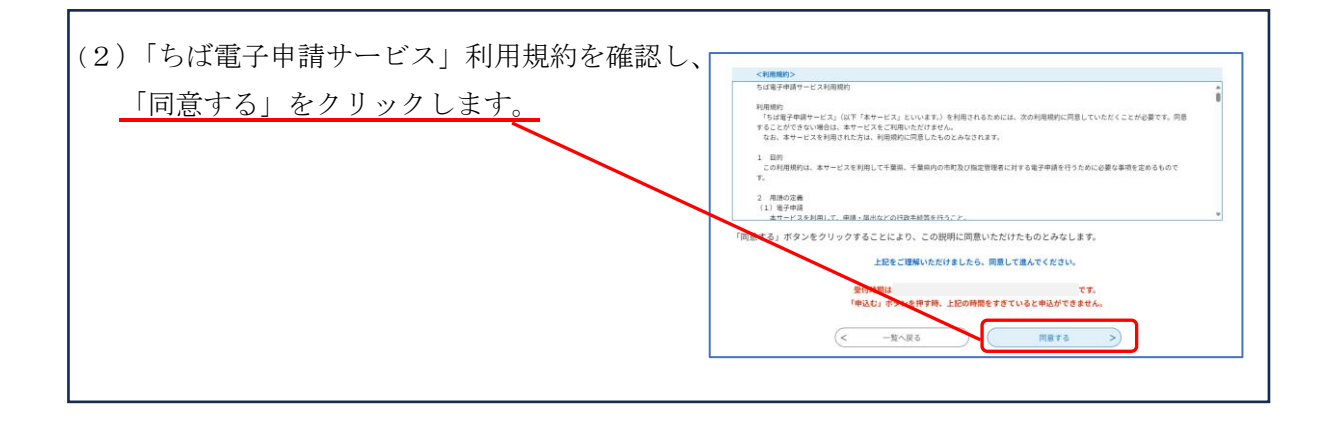

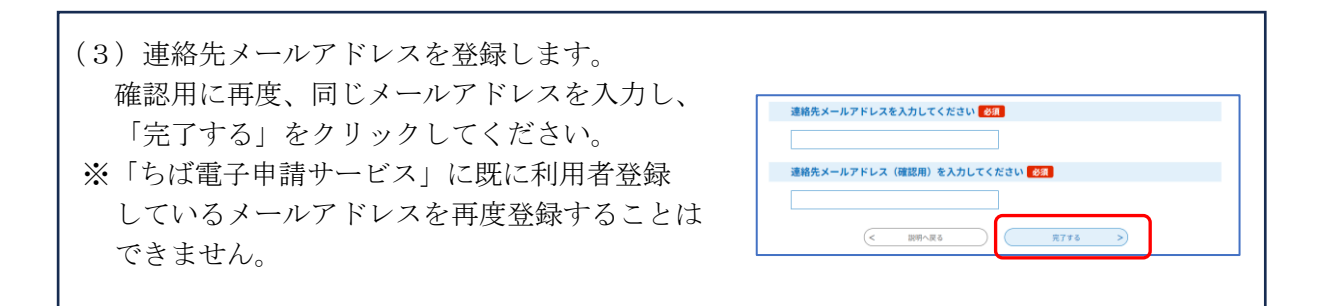

(4)入力した連絡先メールアドレスへメールが届きます。 メールにある申し込み画面へのURLへアクセスします。(※連絡先メールアドレスの入力 のみでは、受験申込みが完了したことにはなりませんので、御注意ください。) ちば電子申請サービス ※メールが届かない場合、迷惑メールの設定や、 手続き名: メールアドレスの入力に誤りがあった可能性が あります。メールを受信できるように迷惑メール の申込画面への URL をお届けします。 防止設定を解除、又は、正しいメールアドレスで ◆パソコン、スマートフォンはこちらから https:/ 再度登録をしてください。 参考:ちば電子申請サービス FAQ ご利用にあたって 上記の URL にアクセスして申込を行ってください。 「システムからの通知メールが受信できません」 ※申込画面に進めるのは、メールが届いてから24時間以内となりますので、ご注意ください。

| (5)入力画面の案内に沿って、受験者情報を                  | 1.受験者情報                 |  |  |  |
|----------------------------------------|-------------------------|--|--|--|
| 入力します。                                 | 氏名(フリガナ) 参須             |  |  |  |
|                                        | б б                     |  |  |  |
| ※写真は、正面、上半身、脱帽、無背景、                    | 氏名 参须                   |  |  |  |
| フチなし、カラーで、出願期間以前の                      | ß                       |  |  |  |
| 3ヶ月以内に撮影した画像をアップロード                    | 生年月日 [参演]               |  |  |  |
| してください。                                | ф                       |  |  |  |
| 縦横の比がなるべく4対3に近い画像を使用してく                | ください。スマートフォン等で          |  |  |  |
| 撮影した画像(スマートフォン等の標準装備のカメラ機能を使用し、特別なアプリで |                         |  |  |  |
| 撮影しないこと。)で構いませんが、画像のトリミ                | ング以外の編集や加工は絶対に          |  |  |  |
| しないでください。                              |                         |  |  |  |
|                                        |                         |  |  |  |
| ※入校選考料納付に関する情報の「納付方法」につい               | いては、                    |  |  |  |
| 電子受付のみ可能となりますので、「電子納付」が                | 選択されているかを確認してください       |  |  |  |
|                                        |                         |  |  |  |
| 納付方法 必須                                |                         |  |  |  |
|                                        | 最 <b>子</b> 動作力          |  |  |  |
| د                                      | 脱氢又は窓口 ※こちらは選択しないでください。 |  |  |  |
| ation                                  |                         |  |  |  |

(6) 受験者情報を入力したら「確認へ進む」をクリックしてください。

г

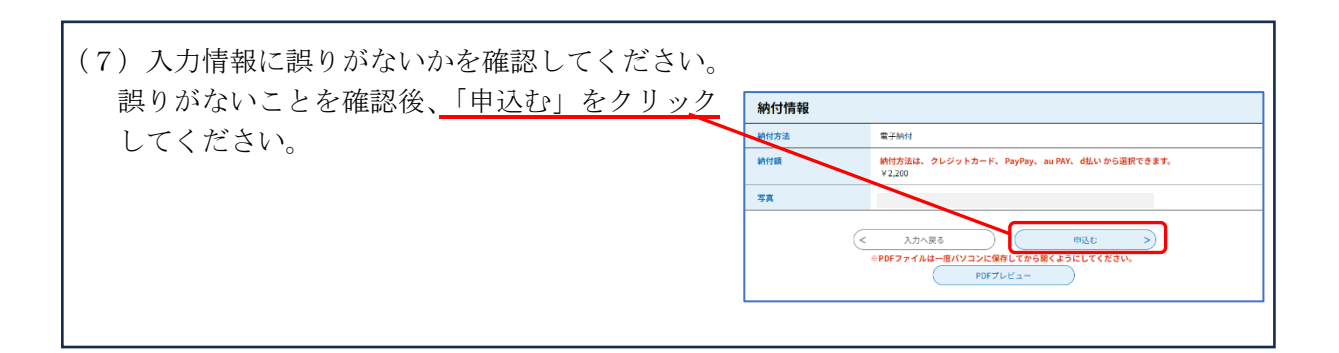

| (8)申込みが完了すると、登録したメールアドレスに、        |                                                     |
|-----------------------------------|-----------------------------------------------------|
| 整理番号とパスワードが記載された申认完了通知メールが        | ちば電子申請サービス                                          |
|                                   | 整理番号:                                               |
| 达竹されます。                           | パスワード:                                              |
| 今後、申込み状況を確認する際に必要となる大切な           | 千葉県立テクノスクールへの出願の「電子申込」が完了しました。<br>歌謡委員とはスロードをお居はします |
| 情報ですので、                           | 正性面内とハベリードをわたりします。                                  |
| <b>整理番号とパスワードは必ずメモをして保管してください</b> | 上記の整理番号とパスワードを必ず控えてください。<br>申込内容照会の際に必要となります。       |
|                                   | 由込み突縮会目回・▲パソコン・ファートフォンけ「ちらから                        |
| ※万一整理番号やハスリードを紛失した場合は、            | https://                                            |
| 申込先のテクノスクールに直接電話でご連絡ください。         |                                                     |
|                                   |                                                     |
|                                   |                                                     |

入校を希望する各テクノスクールに、以下の書類を直接提出、または郵送してください。 ・提出書類 ①調査書 高等学校統一様式(進学用)を使用し、在学高等学校長が発行し、厳封したもの。 ②推薦書 指定様式を使用し、在学高等学校長が発行し、厳封したもの。 ③志願理由書 指定様式を使用し、必要な事項を本人が記入したもの。 ・提出方法 ○直接提出する場合 受付時間 8:30~17:15(土日、祝日を除く) ○郵送する場合 ※募集期間の最終日の消印まで有効です。 郵送用封筒に書類を入れ、必ず簡易書留で郵送してください。 封筒には、調査書等在中と朱書きしてください。 郵送用封筒の大きさは自由です。

## ④入校選考料の納付

| (1)「③書類の提出」完了後、ちばテク各校で                                 | ちば電子申請サービス                                                                                                    |
|--------------------------------------------------------|----------------------------------------------------------------------------------------------------|
| 書類の内容が確認できましたら、登録した<br>メールアドレスに申込受理通知メールが              | 76673                                                                                                    |
| 送付されます。<br>送付されたメールにあろ「申込内容昭会                          | ■喧賞考・<br>電子申込を受理しましたので、下記「申込内容照会ページ」より助付情報を確認し、入校選考料を納付してください。                                                                                                    |
| ページURL」にアクセスし、整理番号と<br>パスワードを入力し、「照会する」を               | なお、約内情報の概要は次のとおりです。<br>・ 約付用: ¥2,200円<br>・支払可能期間:本メール配信30分後から会和6年9月27日(金)まで<br>・ 約付方法:電子納付(Pay-easy (ペイジー)、クレジット (VISA、MASTER、JCB、AMEX、Diners)、PayPay、d払い、<br>auPAY) |
| クリックしてください。<br>※申込到達から受理通知メールの送付まで<br>お時間をいただく場合があります。 | 申込内容据会 URL:◆ノ(ソコン、スマートフォンはこちらから<br>https://                                                                                                    |
|                                                        | ※ 入防菌育科の納付が運動できないと、受数票の発行ができませんので、お早めに入防菌有料の納付をお願いします。<br>このメールは自動配信メールです。<br>液体等きれましても応答できませんのでご注意ください。                                                             |
|                                                        |                                                                                                    |

| <ul><li>(2)申込</li></ul>                      | 込内容照会ペー                                             | ジの「納付情報」を確認し、 <b>入校選考料2, 200円</b> を納付して                    |  |  |  |  |
|----------------------------------------------|-----------------------------------------------------|------------------------------------------------------------|--|--|--|--|
| <ul><li>&lt; たいころ</li><li>&lt; 支払う</li></ul> | さい。<br>可能期間・由い、                                     | 一理通知メール配信30分後からメール記載の期日まで                                  |  |  |  |  |
| ·<br>、<br>納付す                                | ・ 又仏可能朔闻,中辺文理通知/一ル配信30万夜から/一ル記載の朔日よで<br>・ 納付方注,雪子納付 |                                                            |  |  |  |  |
| (T)P                                         | av-easy (ペイ                                         | ジー)                                                        |  |  |  |  |
| (2) /                                        | フレジットカー                                             | ド (VISA、MASTER、ICB、AMEX、Diners)                            |  |  |  |  |
| 37                                           | スマートフォン                                             | 決裁アプリ (PayPay、d 払い、auPAY)                                  |  |  |  |  |
| *                                            | ≪Pay-easy(ハ<br>確認すること                               | ペイジー)対応の取扱金融機関は、以下のリンクからアクセスし、<br>ができます。                   |  |  |  |  |
|                                              | た<br>ち<br>ば<br>電<br>子<br>申<br>ち<br>ば<br>電<br>子<br>申 | ~ <こる / 。<br>請システムサービスの納付情報<br>請サービスでペイジーによる納付が可能な金融機関/千葉県 |  |  |  |  |
|                                              |                                                     |                                                            |  |  |  |  |
| >                                            |                                                     | ついて、詳しくは以下のリンクからご確認ください。                                   |  |  |  |  |
|                                              | ・手続き甲                                               | 1込(電子納付:ログインしない場合)                                         |  |  |  |  |
|                                              | <u>https:</u>                                       | //apply.e-tumo.jp/help/PREFCB/offer1-1-4.htm               |  |  |  |  |
|                                              | ・手続き申                                               | ヨ込(電子納付:ログインする場合)                                          |  |  |  |  |
|                                              | https:                                              | //apply.e-tumo.jp/help/PREFCB/offer1-1-5.htm               |  |  |  |  |
|                                              |                                                     |                                                            |  |  |  |  |
| • 納付衫                                        | 多 由认詳細面                                             | 両内の納付情報において「お支払いが完了」ていることをご確認                              |  |  |  |  |
| ر تربر کر<br>۱۲۱۱۱۱                          | 久、 〒 20 軒 州 画<br>とい、                                |                                                            |  |  |  |  |
| くださ                                          |                                                     |                                                            |  |  |  |  |
|                                              | 納付情報                                                | 繊新データ表示                                                    |  |  |  |  |
|                                              | オンライン決済                                             | お支払いが完了しています。                                              |  |  |  |  |
|                                              | 支払可能開限                                              |                                                            |  |  |  |  |
|                                              | 制付加                                                 |                                                            |  |  |  |  |
|                                              | 納付済額                                                |                                                            |  |  |  |  |
|                                              | 納付状況                                                | 支払済                                                        |  |  |  |  |
|                                              | <b>b</b>                                            |                                                            |  |  |  |  |
|                                              |                                                     |                                                            |  |  |  |  |